### Оглавление

Оглавление

- 1. Восстановление доступа
- 2. Использование Личного Кабинета
- 1. Если забыли пароль, либо заходите в первый раз
  - а. Переходим на сайт <u>https://umedcollege.ru/</u>

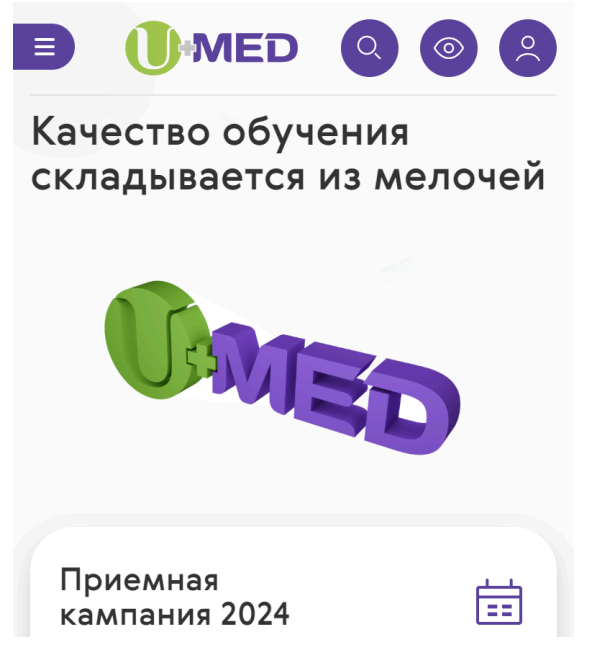

b. В правом верхнем углу необходимо нажать на иконку личного кабинета

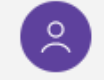

с. Необходимо выбрать пункт «Забыли свой пароль?»

### Авторизация

| Пароль     |                                   |
|------------|-----------------------------------|
|            |                                   |
|            |                                   |
| 🗹 Запом    | нить меня на этом компьютере      |
|            |                                   |
| войти      |                                   |
| Забыли     | свой пароль?                      |
|            |                                   |
| Если вы аб | битуриент, заполните, пожалуйста, |
| регистрац  | ционную форму.                    |
| Зарегистр  | рироваться                        |

d. Ввести номер телефона в поле «**Телефона**» и нажать кнопку «**Выслать».** На указанный номер поступит **SMS**-сообщение с кодом.

| Boc | становление пароля |
|-----|--------------------|
| Тел | ефон               |
| +/  |                    |
| ABT |                    |
|     |                    |

e. Ввести код из SMS в поле «Код подтверждения из CMC», затем необходимо придумать собственный пароль, ввести в поле «Новый

## пароль» и продублировать его в поле «Повторите новый пароль».

# Смена пароля

| +79292701012     | 2                       |
|------------------|-------------------------|
| *//              |                         |
| *код подтвержде  | ния из СМС              |
|                  |                         |
|                  |                         |
| *Новый пароль    |                         |
|                  |                         |
|                  |                         |
| *Повторите новый | й пароль:               |
|                  |                         |
|                  |                         |
| Пароль должен б  | ыть не менее 6 символов |
| длиной.          |                         |
| ИЗМЕНИТЬ ПАІ     | РОЛЬ                    |
|                  |                         |

f. После успешной смены пароля, войти в учетную запись на странице **Авторизация**, используя Логин - телефон формата +79121234567 и пароль.

| ыориз                                                           | ация                                                                                     |
|-----------------------------------------------------------------|------------------------------------------------------------------------------------------|
|                                                                 |                                                                                          |
| Логин                                                           |                                                                                          |
|                                                                 |                                                                                          |
| Пароль                                                          |                                                                                          |
| 🗹 Запомни                                                       | ть меня на этом компьютере                                                               |
| Запомни<br>войти<br>Забыли сво                                  | ть меня на этом компьютере<br>й пароль?                                                  |
| Запомни<br>войти<br>Забыли сво<br>Если вы абит.                 | ть меня на этом компьютере<br>й пароль?                                                  |
| Запомни<br>войти<br>Забыли сво<br>Если вы абиту<br>регистрацион | ть меня на этом компьютере<br>й пароль?<br>гриент, заполните, пожалуйста,<br>аную форму. |

# 2. Использование Личного Кабинета

- а. Расписание расписание пар
- b. Заказ документов заказ справок в электронном виде
- с. Практическое обучение график практик и инструкции
- d. Зачетная книжка итоговые оценки которые идут в диплом
- е. Успеваемость и посещаемость текущие оценки и посещаемость
- f. Библиотека вход в электронную библиотеку
- g. Оплата оплата за обучение QR кодом, пополнение счета на брелоке и оплата за утерянный брелок
- h. Воспитательный отдел информация для иностранцев, помощь психолога
- i. Образовательный портал UMED платформа мудл для дистанционного обучения/прохождения тестов
- ј. Профиль информация об учетной записи